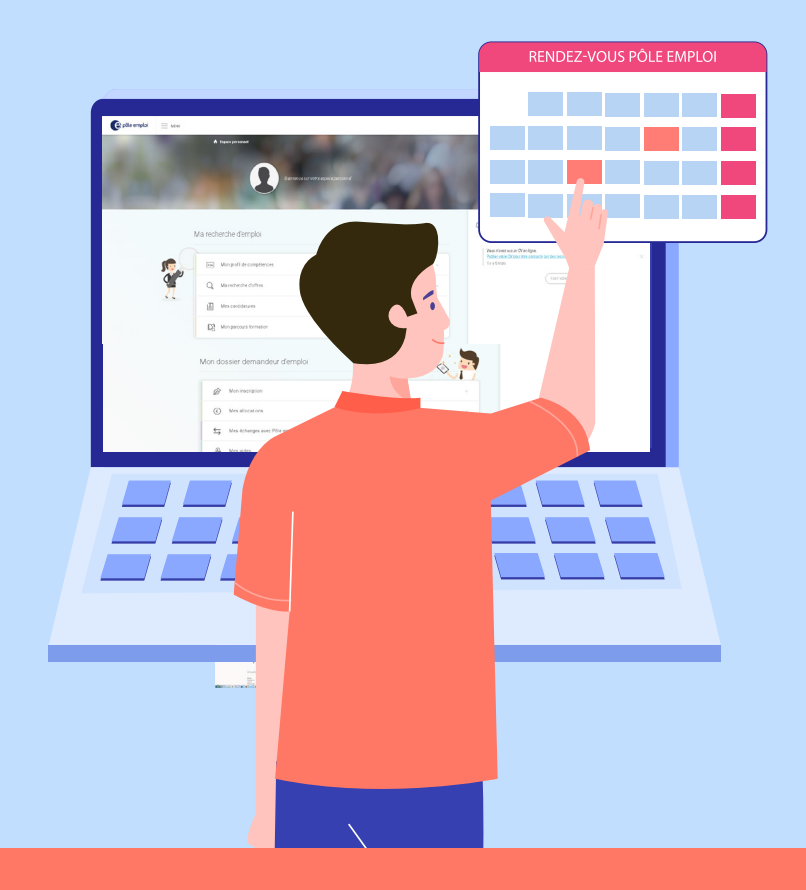

# MODE D'EMPLOI

PRENDRE RENDEZ-VOUS AVEC SON CONSEILLER EN LIGNE

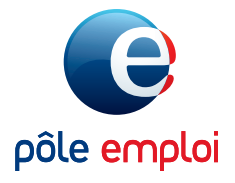

**POLE-EMPLOI.FR** 

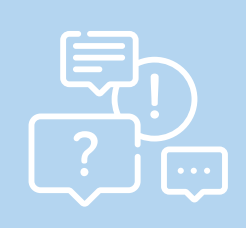

Vous souhaitez rencontrer votre conseiller Pôle emploi, vous avez besoin de faire le point sur votre situation professionnelle ?

Vous avez la possibilité de prendre un rendez-vous en ligne depuis votre espace personnel pole-emploi.fr

#### **ETAPE 1**

Depuis la page d'accueil pole-emploi.fr, connectez-vous à votre espace personnel. Dans la rubrique «Mon dossier demandeur d'emploi» cliquez sur l'onglet **« Mes échanges avec Pôle emploi »** 

# **ETAPE 2**

Dans le menu qui s'affiche, cliquez sur la rubrique **«Prendre un rendez-vous»** 

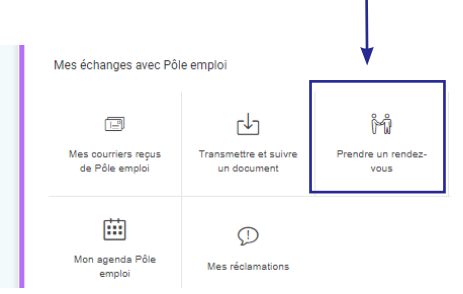

## **ETAPE 3**

Une nouvelle fenêtre s'ouvre, cliquez à nouveau sur **«Prendre un rendez-vous»** 

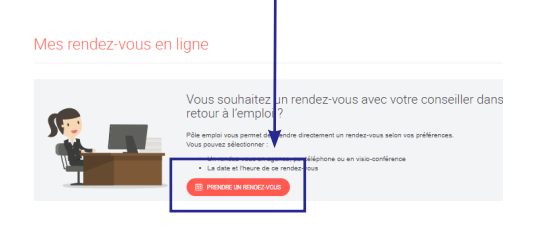

| Vérification                                                                                                    | / modification de vos coordo                   | onnées                          | × |                                                           |
|----------------------------------------------------------------------------------------------------|------------------------------------------------|---------------------------------|---|-----------------------------------------------------------|
| Avant de pre                                                                                                    | ndre rendez-vous, vous devez va                | llider vos coordonnées          | _ |                                                           |
| Pour modifier vos coordonnees, vous serez redinges vers la page de gestion de votre compte.<br>Pour poursuivre votre prise de rendez-vous, vous pouvez revenir vers le service à partir de la<br>rubrique "Mes échanges avec Pôle emploi". |                                                |                                 |   | ETAPE 4                                                   |
| S                                                                                                    | Numéro de téléphone :<br>06 27 :               | MODIFIER                        |   | Vérifiez vos coordonnées,<br>modifiez les si besoin, puis |
|                                                                                                    | Adresse électronique :<br>habouni @laposte.net | MODIFIER                        |   | cliquez sur <b>« Continuer »</b>                          |
|                                                                                                    |                                                | ANNULER CONTINUER SANS MODIFIER |   |                                                           |
| ЕТА                                                                                                    | PE 5                                           |                                 |   |                                                           |

Choisissez le motif de votre demande de rendez-vous parmi les 3 choix proposés et cliquez sur **«Suivant»** 

| Ma prise de rendez-vous | 🕐 Espace personnel / Mex échangus avec Pôle emplei / Mex minduz-veux en ligne / Ma prise de minduz-veux / Modif                                                                                                    |  |  |  |  |  |
|-------------------------|----------------------------------------------------------------------------------------------------|--|--|--|--|--|
| Mosf                    | 1. Motif                                                                                                    |  |  |  |  |  |
| Randez-veus 2           | An sucharcha<br>demploi                                                                                                    |  |  |  |  |  |
| Ričospitulatif (4)      | Vous avez une question lée à vos allocations, vos palements ou vos aides en tant que créateur d'entreprise ?<br>Composez le 3949 Service gratuit et saujasez votre identifiant Pôle emploi pour être mis en relation avec un conseiller de votre agence. |  |  |  |  |  |
|                         | Avez-vous besoin d'un des dispositifs suivants pour personnes sourdes et malentendantes ?                                                                                                    |  |  |  |  |  |
|                         | THURLE REALOGUER                                                                                                    |  |  |  |  |  |

Puis choisissez la modalité de contact (téléphone, visio-conférence ou rendez-vous en agence) et cliquez sur **«Valider et continuer»** 

| Ma prise de rendez-vous        | 2. Date du rendez-vous                |                             |                                       |   |  |
|--------------------------------|---------------------------------------|-----------------------------|---------------------------------------|---|--|
| Ma recherche d'emploi          | Sélectionnez un type de rendez-vous : |                             |                                       |   |  |
| Rendez-vous 2<br>Coordonnées 3 | Un rendez-vous<br>par tillephone      | Un rendez-vous<br>en agence | Un rendez-vous<br>en visio-conférence | ← |  |
| Pécapitulati ( 4 )             |                                       | <b>D</b>                    |                                       |   |  |

## **ETAPE 6**

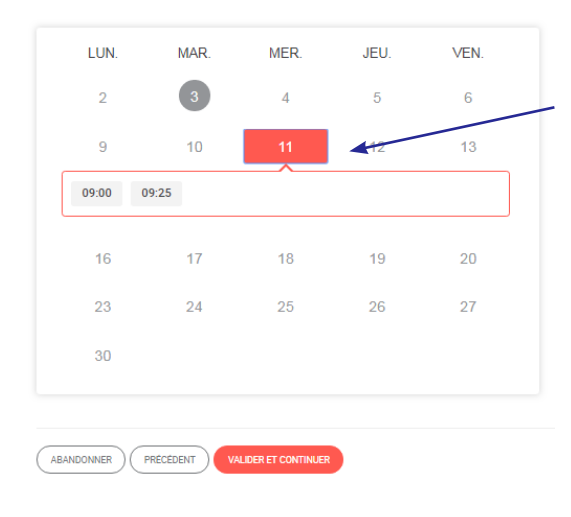

Un calendrier avec les disponibilités de votre conseiller s'ouvre. Les cases colorées vous indiquent les plages disponibles.

Sélectionnez l'horaire qui vous convient parmi ceux proposés.

Cliquez ensuite sur «Valider et continuer»

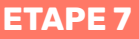

Précisez le motif de votre demande de rendez-vous dans le champ de texte prévu et cliquez sur «Suivant» pour afficher le récapitulatif de votre prise de rendez-vous.

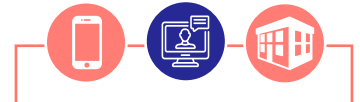

Le rendez-vous aura lieu selon la modalité de contact choisie.

Veillez à respecter les

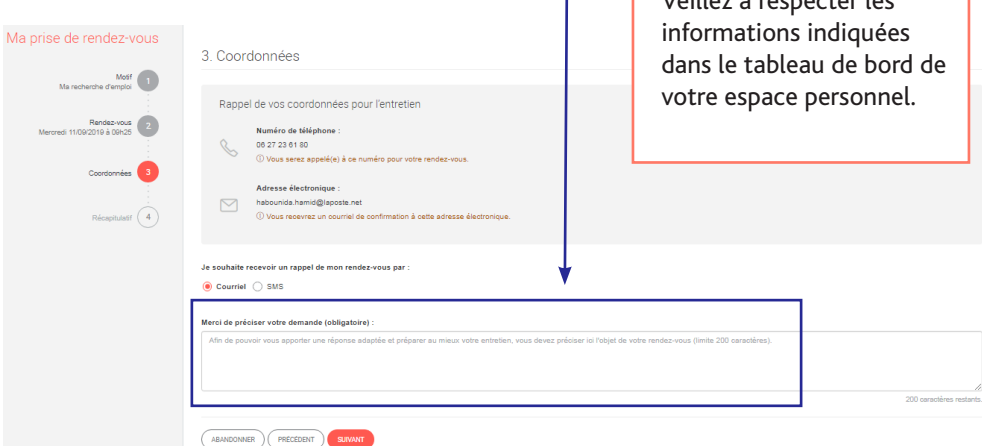